# View Transactions, Add Receipts and Notes

## CONTENT

Add a receipt

View a receipt

Add notes to the transaction

| Budget Hub       | Dashboard / Transactions                    |                        |                     |                                       |                |                 |         |           | Ē              | reacte Miller - (Super Ad v |
|------------------|---------------------------------------------|------------------------|---------------------|---------------------------------------|----------------|-----------------|---------|-----------|----------------|-----------------------------|
| Dehboard         | View Your Tra                               | nsactions              |                     |                                       |                |                 |         |           |                |                             |
| Users            | View details of all the transact            |                        |                     |                                       |                |                 |         |           |                |                             |
| Wallets          |                                             |                        |                     |                                       |                |                 |         |           |                |                             |
| Transactions     |                                             |                        |                     |                                       |                |                 |         |           |                |                             |
| Cards            | Transactions<br>Filter, select and download |                        |                     |                                       |                |                 |         |           | Filter Transac | tions Download Transaction  |
| O Transfer Funds | Date in between 01 Apr 2024 - 19 M          | ay 2024 ×              |                     |                                       |                |                 |         |           |                |                             |
| Support          | м                                           | Date / Time            | Activity Name       | Transaction Partner                   | Wallet         | Activity Status | Amount  | Balance   | Receipt?       |                             |
|                  | 7a781a49-3a89-4399-9051-<br>ef2bf59a8aba    | 10/05/2024<br>12:40 PM | Nevatti Transaction | ZAMBRERO INRKVILLE» CARLTON AU        | Rece Miller    | APPROVED        | \$11.9  | \$1256.61 | 0              | -                           |
|                  | ba93c5cd-ef63-4683-8950-<br>27e03e4952fe    | 09/05/2024<br>10:39 PM | Nevati Transaction  | SPENDABLE.COM.AU + 61448018425 AU     | Rece Miller    | APPROVED        | 9       | \$1270.51 | 0 <            | 1 A                         |
|                  | 60ae43a2-80aa-4796-9dac-<br>babe53c5e461    | 09/05/2024<br>02:50 PM | Novatti Transaction | KTC AU Carton - Caroline Spr AU       | Reece Miller   | APPROVED        | \$15.65 | \$1271.51 | • •            | 1                           |
|                  | 05269321-f200-4b2a-9638-<br>aff25ce76340    | 08/05/2024<br>07:13 PM | Novatti Transaction | WW METRO/365 SMITH ST LVL> FITZROY AU | Reece Miller   | APPROVED        | 54      | \$1287.95 | 0              | /                           |
|                  | 094a7cb4-06eb-4d4c-8818-<br>76111475be88    | 05/05/2024<br>04:37 PM | Nevati Transaction  | WW METRO/365 SMITH ST LVL» FITZROY AU | Rece Miller    | APPROVED        | 54.0    | \$1295.36 | 0              | 1                           |
|                  | d3c74b4a-6338-48eb-bb24-<br>16b51975d0db    | 05/05/2024<br>11:17 AM | Nevatti Transaction | TWO BOB CAFE-RITZROY NORT AU          | Reece Miller   | APPROVED        | 561     | \$1299.27 | 0              | /                           |
|                  | o4257709-a54f-4aba-84a0-<br>bfe224baf616    | 04/05/2024<br>09:30 PM | Nevatti Transaction | RESERVOR ISS-Reservoir AU             | Reece Miller   | APPROVED        | 5962    | \$1360.27 | 0              | /                           |
|                  | a5eab773-6536-444a-89/3-<br>158b865b2e36    | 04/05/2024<br>08/31 PM | Novatti Transaction | RESERVOIR RSL-Reservoir AU            | Reace Miller   | APPROVED        | 519     | \$1376.47 | 0              | 1                           |
|                  | eacb8e54-5d61-4069-9114-<br>55aa9bec48ed    | 04/05/2024<br>07:17 PM | Nevatti Transaction | RESERVOR RSL+Reservair AU             | Reece Miller   | APPROVED        | 518.4   | \$1395.47 | 0              | 1                           |
|                  | o456eb95-7376-409d-968d-<br>4o4c56805243    | 04/05/2026<br>05:50 PM | Novatti Transaction | SQ 193585VOR COBRAS CC+Reservoir AU   | Reece Miller   | APPROVED        | \$35    | \$1413.87 | 0              | 1                           |
|                  | b728280a-38cd-4c53-b07d-<br>2227be5fea86    | 04/05/2024<br>05:04 PM | Nevatti Transaction | SQ *LALOR FOOTBALL CLUB ->Lafor AU    | Rece Miller    | APPROVED        | \$2.06  | \$1448.87 | 0              | /                           |
| Powered By       | 79x12xb3-936f-4655-b8b7-<br>1d72d0c14db4    | 03/05/2024<br>02:11 PM | Nevati Transaction  | MCDONALDS PRESTON» PRESTON AU         | Rece Miller    | APPROVED        | 514.35  | \$1431.93 | 0              | /                           |
| C SpendAble      | 6609x006-397c-4d61-x142-<br>db63f240d102    | 03/05/2024<br>05:31 PM | Nevati Transaction  | SQ WILANTIC GROUP V ONSL-Carlson AU   | Reece Miller   | APPROVED        | 513     | \$1466.28 | 0              | /                           |
|                  | 240cf87c-5c86-4e5e-99x2-                    | 03/05/2024             | Manual Transmission | 7 DESIGNATIVE, CARIFORNIA             | Course Million | 40000470        |         | 0.033.56  |                | 1                           |

#### 1.

Click the Edit Pencil of the transaction you want to view

# Add a receipt

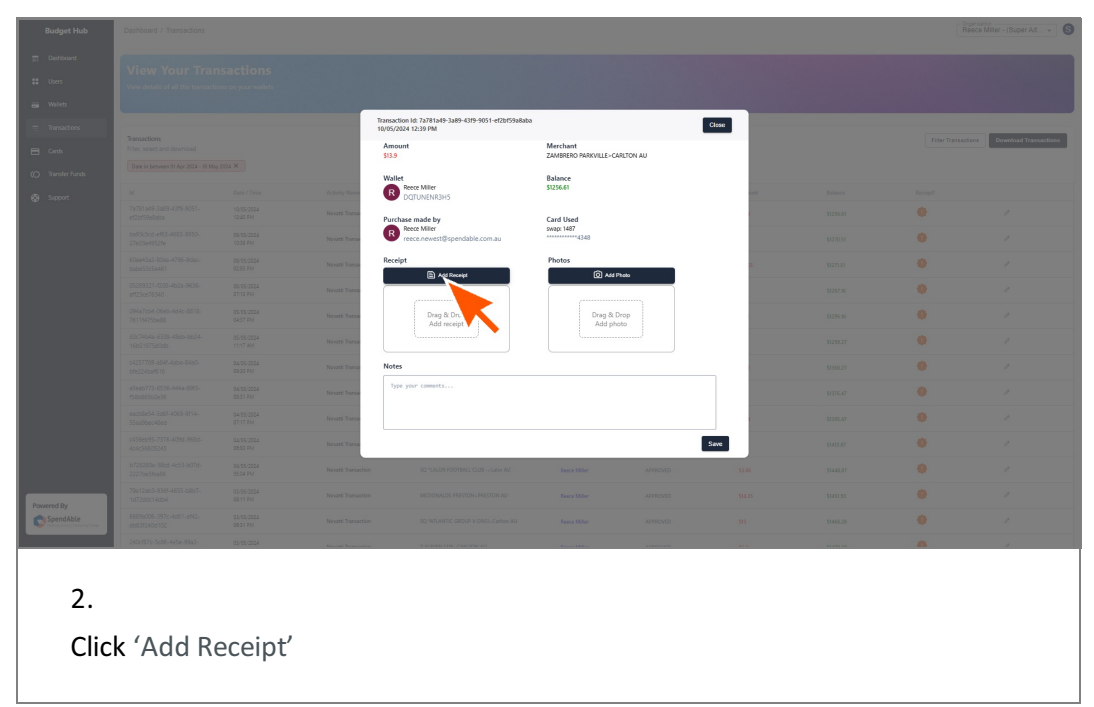

| Organize 👻 New folde                              |                                         |                        |                                      | 8: 🕶 🔲 🧃                     |                                                       |                     |              | R | eece Miller - (Buper Ad + |
|---------------------------------------------------|-----------------------------------------|------------------------|--------------------------------------|------------------------------|-------------------------------------------------------|---------------------|--------------|---|---------------------------|
| Arme Gallery CondDrive - Pers                     | 1605002727421 16500                     | 022270771 etcl         |                                      |                              |                                                       |                     |              |   |                           |
| Desktop  Downloads  Documents  Pictures  G()  G() | IDECOSES/14/2 (USED                     | 525101130              |                                      |                              | ferchant<br>AMBRERO PARKVILLE×CJ<br>alance<br>1256.61 | RRITON AU           | Close        |   | Con Drambad Transactions  |
| File na                                           | me: [1698093237421_16980932370]         | 71_italmage            |                                      | Customised Files             | ard Used<br>wep: 1487<br>                             |                     |              |   |                           |
|                                                   | 05269321-0202-4628-9638-<br>#7256776340 | 05/05/2024<br>07/13 5M | Nutriline                            | Add Receipt                  | Photos                                                | 2600                | 6            |   |                           |
|                                                   |                                         |                        | Nevars' Transa                       | Drag & Drop<br>Add receipt   | Drag & I<br>Add ph                                    | Drop<br>oto         |              |   |                           |
|                                                   |                                         |                        | Novatti Transa<br>Novatti Transa Not | 15                           |                                                       |                     | _            |   |                           |
|                                                   |                                         |                        | Novarri Transa                       | pe your comments             |                                                       |                     |              |   |                           |
|                                                   |                                         |                        | Nevatti Transa                       |                              |                                                       | I                   | Save         |   |                           |
|                                                   |                                         |                        |                                      |                              |                                                       |                     |              |   |                           |
| C SpendAble                                       |                                         |                        |                                      |                              |                                                       |                     |              |   |                           |
| 3.<br>Sele<br>Not                                 | ect a pho<br>e: You w                   | to of<br>vill onl      | the receip<br>y be able              | ot to upload<br>to upload Jr | to the<br>beg, PN                                     | transad<br>IG or Pl | ction<br>DF. |   |                           |

# View a receipt

| Budget Hub | Dashboard / Transactions |                              |                |                                                                             |                                     |             |         |          | Ree | ce Miller - (Super Ad S |
|------------|--------------------------|------------------------------|----------------|-----------------------------------------------------------------------------|-------------------------------------|-------------|---------|----------|-----|-------------------------|
|            |                          |                              |                |                                                                             |                                     |             |         |          |     |                         |
|            |                          |                              |                |                                                                             |                                     |             |         |          |     |                         |
|            |                          |                              |                |                                                                             |                                     |             |         |          |     |                         |
|            |                          |                              |                | Transaction Id: 7a781a49-3a89-4319-9051-ef2bf59a8aba<br>10/05/2024 12:39 PM |                                     |             | Close   |          |     |                         |
|            |                          |                              |                | Amount<br>\$13.9                                                            | Merchant<br>ZAMBRERO PARKVILLE - CA | ARLTON AU   |         |          |     | Download Transactions   |
|            |                          |                              |                | Wallet                                                                      | Balance                             |             |         |          |     |                         |
|            |                          |                              | Activity Name  | Recce Miller<br>DQTUNENR3H5                                                 | \$1256.61                           |             | are.    |          |     |                         |
|            |                          |                              | Nevati Transa  | Purchase made by                                                            | Card Used                           |             |         |          |     |                         |
|            |                          |                              | Novarsi Transa | Reece Miller<br>reece.newest@spendable.com.au                               | ywap: 1487<br>                      |             |         |          |     |                         |
|            |                          |                              | Neversi Transa | Receipt                                                                     | Photos                              | Photo       | 8       |          |     |                         |
|            |                          |                              | Novatti Transa |                                                                             |                                     |             |         |          |     |                         |
|            |                          |                              | Novatii Traesa | 0 ± 0                                                                       | Drag & D<br>Add pho                 | Drop<br>oto |         |          |     |                         |
|            |                          |                              | Noversi Transa | 5.1                                                                         |                                     |             |         |          |     |                         |
|            |                          |                              | Novatti Travaa | Notes                                                                       |                                     |             | _       |          |     |                         |
|            |                          |                              | Novarsi Transa | Type your connerts                                                          |                                     |             |         |          |     |                         |
|            |                          |                              | Novarsi Transa |                                                                             |                                     |             |         |          |     |                         |
|            |                          |                              | Novetti Transa |                                                                             |                                     |             | Save    |          |     |                         |
|            |                          |                              |                |                                                                             |                                     |             |         |          |     |                         |
| Powered By |                          |                              |                |                                                                             |                                     |             |         |          |     |                         |
| SpendAble  |                          |                              |                |                                                                             |                                     |             |         |          |     |                         |
|            | 240cf57c-5c26-4e5e-93x2- | 03-05/2024                   | Name Transie   | TO DOWN THE PARTYNE MI                                                      | F                                   | 1115175     | 105     | 0.055%   | 0   | 4                       |
|            |                          |                              |                |                                                                             |                                     |             |         |          |     |                         |
| 4.         |                          |                              |                |                                                                             |                                     |             |         |          |     |                         |
|            |                          | <b>C</b> . I                 |                |                                                                             |                                     |             |         |          |     |                         |
| The        | photo o                  | f the re                     | eceipt         | will show up                                                                | in this b                           | oox with    | h three | options: |     |                         |
|            |                          |                              |                |                                                                             |                                     |             |         |          |     |                         |
| 1.1        | D                        | \ <i>r</i>                   |                |                                                                             |                                     |             |         |          |     |                         |
| LST        | Button -                 | view                         |                |                                                                             |                                     |             |         |          |     |                         |
| 2nd        | Button                   | - Down                       | load           |                                                                             |                                     |             |         |          |     |                         |
|            |                          | - <b>- - - - - - - - - -</b> |                |                                                                             |                                     |             |         |          |     |                         |
| 3rd        | Button -                 | Delete                       |                |                                                                             |                                     |             |         |          |     |                         |
|            |                          |                              |                |                                                                             |                                     |             |         |          |     |                         |

| Budget Hub                        | Dashboard / Transactions |            |                      |                                                                             |                                       |       |      | Coput<br>Ree | ce Miller - (Super Ad |
|-----------------------------------|--------------------------|------------|----------------------|-----------------------------------------------------------------------------|---------------------------------------|-------|------|--------------|-----------------------|
| E Detriboard<br>Users<br>Welets   |                          |            |                      |                                                                             |                                       |       |      |              |                       |
| = Transactions                    |                          |            |                      | Transaction Id: 7a781a49-3a89-4319-9051-ef2b159a8aba<br>10/05/2024 12:39 PM |                                       |       | 1000 |              |                       |
| 🖶 Cards                           |                          |            |                      | Amount<br>\$13.9                                                            | Merchant<br>ZAMBRERO PARKVILLE- CARLT | DN AU |      |              | Download Transactions |
| (O Transfer Funds                 |                          |            |                      | Wallet                                                                      | Balance<br>\$1256.61                  |       |      |              |                       |
| 🚱 Support                         |                          |            | Nevats Transa        | Purchase made by                                                            | Card Used                             |       |      | 0            |                       |
|                                   |                          |            | Novarsi Transa-      | Rece Miller<br>reece.newest@spendable.com.au                                | swap: 1487<br>                        |       |      |              |                       |
|                                   |                          |            | Nevarii Transa       | Receipt                                                                     | Photos                                | ,     | 6    |              |                       |
|                                   |                          |            | Nevati Taena         |                                                                             |                                       |       |      |              |                       |
|                                   |                          |            | Nevari Transa-       | C 🛎 🛛                                                                       | Drag & Drop<br>Add photo              |       |      |              |                       |
|                                   |                          |            | Neversi Tratua       |                                                                             |                                       |       |      |              |                       |
|                                   |                          |            | Novati Tracas        | Notes                                                                       |                                       |       |      |              |                       |
|                                   |                          |            | Nevari Traesa        | Type your connects                                                          |                                       |       |      |              |                       |
|                                   |                          |            | Nevers' Transa-      |                                                                             |                                       |       |      |              |                       |
|                                   |                          |            | Noverti Tratma       |                                                                             |                                       |       | lave |              |                       |
|                                   |                          |            |                      |                                                                             |                                       |       |      |              |                       |
| Powered By                        |                          |            |                      |                                                                             |                                       |       |      |              |                       |
| SpendAble<br>Contract Contraction |                          |            |                      |                                                                             |                                       |       |      |              |                       |
|                                   | 240cf57c-5c26-4e5e-93a2- | 03/05/2024 | Marriel Transmission | TELEVISION AND AND AND AND AND AND AND AND AND AN                           | ·····                                 |       | 115  | <br>-        | 1                     |

## 5.

#### Click the View button

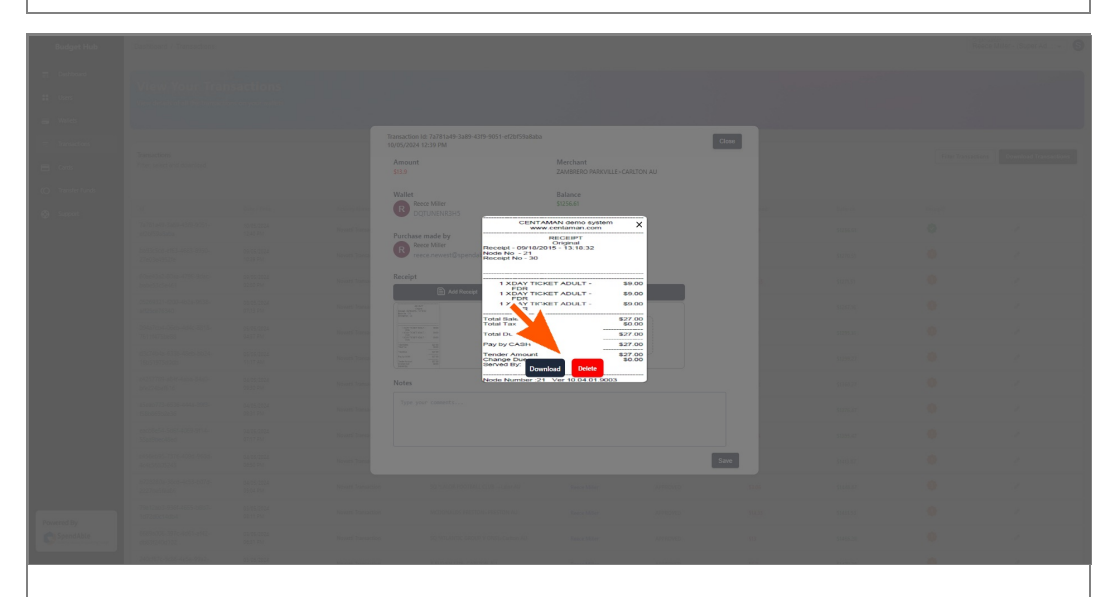

### 6.

The pop-up view of the receipt should show. You can download or delete the receipt here also.

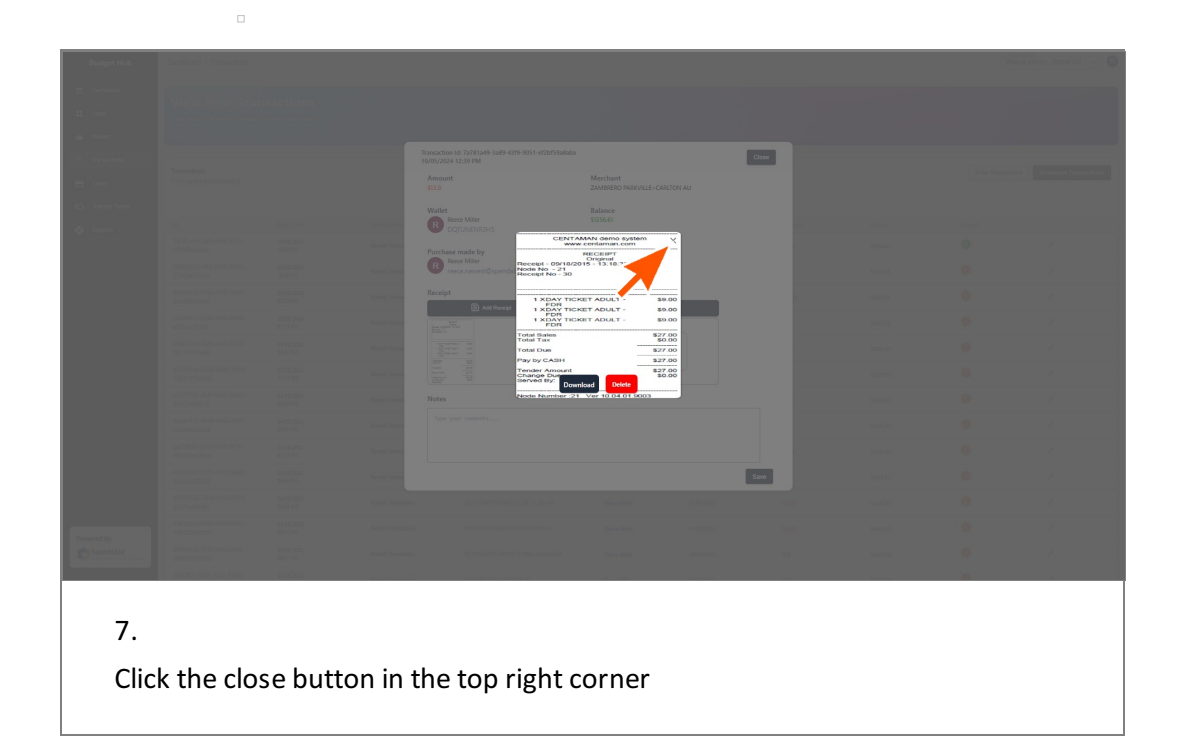

## Add notes to the transaction

| Budget Hub                                 |                          |            |                      |                                                                                                    |                                   |          |        |       | ice Miler - (Super Ad + |
|--------------------------------------------|--------------------------|------------|----------------------|----------------------------------------------------------------------------------------------------|-----------------------------------|----------|--------|-------|-------------------------|
| III Dashboard<br>III Users<br>IIII Wallets |                          |            |                      |                                                                                                    |                                   |          |        |       |                         |
| = Transactions                             |                          |            |                      | Transaction Id: 7a781a49-3a89-4319-9051-ef2b159a8aba<br>10/05/2024 12:39 PM                                                                                                    |                                   | 1        | Close  |       |                         |
| E Cards                                    |                          |            |                      | Amount<br>\$13.9                                                                                                    | Merchant<br>ZAMBRERO PARKVILLE>CA | RLTON AU |        |       | Download Transactions   |
| (O Transfer Funds                          |                          |            |                      | Wallet                                                                                                    | Balance                           |          |        |       |                         |
| 🚱 Support                                  |                          |            | Activity Name        | Recore Miller<br>DQTUNENR3H5                                                                                                    | \$1256.61                         |          |        |       |                         |
|                                            |                          |            | Novati Transa        | Purchase made by                                                                                                    | Card Used                         |          |        | 0     |                         |
|                                            |                          |            | Novetti Transa       | Rece Miller<br>reece.newest@spendable.com.au                                                                                                    | swap: 1487<br>4348                |          |        |       |                         |
|                                            |                          |            | Nevati Transa        | Receipt                                                                                                    | Photos                            | beda     | 3      |       |                         |
|                                            |                          |            | Neversi Teason       | The second second secon |                                   |          |        |       |                         |
|                                            |                          |            | NevetS Transa        | 112 112 121 121 121 121 121 121 121 121                                                                                                    | Drag & D<br>Add pho               | rop      |        |       |                         |
|                                            |                          |            | Nevati Transa        |                                                                                                    |                                   |          |        |       |                         |
|                                            |                          |            | Nevati Tana          | Notes                                                                                                    |                                   |          |        |       |                         |
|                                            |                          |            | Nevers Tearra        | Type your commer                                                                                                    |                                   |          |        |       |                         |
|                                            |                          |            | Nevati Transa        |                                                                                                    |                                   |          |        |       |                         |
|                                            |                          |            | Nevati Transa        |                                                                                                    |                                   |          | Save   |       |                         |
|                                            |                          |            | Nevati Transaction   | 50 "LALOR FOOTBALL CLUB Laker AU                                                                                                    | Reece Miller                      | APPROVED | \$2.05 |       |                         |
|                                            |                          |            |                      |                                                                                                    |                                   |          |        |       |                         |
| SpendAble                                  |                          |            |                      |                                                                                                    |                                   |          |        |       |                         |
|                                            | 240c157c-5c86-4e5e-99a2- | 03/05/2024 | Marriel Verserveinen | TELEVISIONE, PARTMENT                                                                                                    | Percent 4 19 10                   |          | 115    | <br>4 | 1                       |
| 8.<br>Clic                                 | k 'Type y                | our cor    | nmer                 | ıts'                                                                                                    |                                   |          |        |       |                         |

| Budget Hub                 |  |                |                                                                                                    |                                       |                                       |    |   | Miler - (Super Ad +   |
|----------------------------|--|----------------|----------------------------------------------------------------------------------------------------|---------------------------------------|---------------------------------------|----|---|-----------------------|
| Dishboard     tr     Users |  |                |                                                                                                    |                                       |                                       |    |   |                       |
| 🗃 Wellets                  |  |                |                                                                                                    |                                       |                                       |    |   |                       |
| = Tonsactions              |  |                | Transaction Id: 7a781a49-3a89-4319-9051-ef2bf59a8aba<br>10/05/2024 12:39 PM                                                                                                    |                                       | Close                                 |    |   |                       |
| 🖶 Cands                    |  |                | Amount<br>\$13.9                                                                                                    | Merchant<br>ZAMBRERO PARKVILLE> CARLI | ION AU                                |    |   | Download Transactions |
| (O Transfer Funds          |  |                | Wallet                                                                                                    | Balance<br>\$1256.61                  |                                       |    |   |                       |
| 🚱 Support                  |  | Nevati Transa  | DQTUNENR3H5                                                                                                    | Cond Used                             |                                       |    | 0 |                       |
|                            |  | Nevers' Transa | Rece Miler<br>rece.newest@spendable.com.au                                                                                                    | swap: 1487<br>                        |                                       |    |   |                       |
|                            |  | Nevati Tana    | Receipt                                                                                                    | Photos                                | _                                     | 15 |   |                       |
|                            |  | Nevatti Transa | And Street Street Stree |                                       | · · · · · · · · · · · · · · · · · · · |    |   |                       |
|                            |  | Nevati Transie |                                                                                                    | Drag & Dro<br>Add photo               | P                                     |    |   |                       |
|                            |  | Novatti Transa | Avia                                                                                                    |                                       |                                       |    |   |                       |
|                            |  | Novatti Tcarme | Notes                                                                                                    |                                       |                                       |    |   |                       |
|                            |  | Nevatti Transa | This has a cranaction have by neece for his in-                                                                                                    | 10,11                                 |                                       |    |   |                       |
|                            |  | Nevers' Transa |                                                                                                    |                                       |                                       |    |   |                       |
|                            |  | Novetti Transe |                                                                                                    |                                       | Silve                                 |    |   |                       |
|                            |  |                |                                                                                                    |                                       |                                       |    |   |                       |
| Powered By                 |  |                |                                                                                                    |                                       |                                       |    |   | ,                     |
|                            |  |                |                                                                                                    |                                       |                                       |    |   |                       |

#### 9.

Type in your comments and then click 'Save'

| Budget Hub                           | Dashboard / Transactions |            |                     |                                                                                                    |                                         |         |     |       | Reece Mil          | er - (Super Ad., 👻 🚯  |
|--------------------------------------|--------------------------|------------|---------------------|----------------------------------------------------------------------------------------------------|-----------------------------------------|---------|-----|-------|--------------------|-----------------------|
|                                      |                          |            |                     |                                                                                                    |                                         |         |     |       |                    |                       |
|                                      |                          |            |                     | Transaction Id: 7a781a49-3a89-4319-9051-ef7b159a8a                                                                                                    | ha                                      | _       |     |       |                    |                       |
|                                      |                          |            |                     | 10/05/2024 12:39 PM                                                                                                    |                                         | Close   |     |       |                    | -                     |
|                                      |                          |            |                     | Amount<br>\$13.9                                                                                                    | Merchant<br>ZAMBRERO PARKVILLE- CARLTON |         |     |       | Fater Transautions | Download Transactions |
|                                      |                          |            |                     | Wallet                                                                                                    | Balance<br>\$1256.61                    |         |     |       |                    |                       |
|                                      |                          |            | Nevati Transa       | DQTUNENR3H5                                                                                                    | Card Used                               |         |     |       | •                  |                       |
|                                      |                          |            | Nevars' Transa      | R Rece Miller<br>rece.newest@spendable.com.au                                                                                                    | swap: 1487<br>                          |         |     |       |                    |                       |
|                                      |                          |            | Nevati Transa       | Receipt                                                                                                    | Photos 🙆 Add Photo                      |         | 8   |       |                    |                       |
|                                      |                          |            | Novatii Yearsa      | A 10<br>Martin Control of Control of Control o |                                         | n .     |     |       |                    |                       |
|                                      |                          |            | Navarsi Transa-     | The second second secon   | Drag & Drop<br>Add photo                |         |     |       |                    |                       |
|                                      |                          |            | Novatsi Transa-     | A CALL AND A CALL AND    |                                         |         |     |       |                    |                       |
|                                      |                          |            | Novatti Transa      | Notes                                                                                                    |                                         |         |     |       |                    |                       |
|                                      |                          |            | Novarsi Transa      | This was a transaction made by Reece for his                                                                                                    | lunch                                   |         |     |       |                    |                       |
|                                      |                          |            | Novarsi Transa-     |                                                                                                    |                                         |         |     |       |                    |                       |
|                                      |                          |            | Novetsi Transa      |                                                                                                    |                                         | Save    |     |       |                    |                       |
|                                      |                          |            |                     |                                                                                                    |                                         |         |     |       |                    |                       |
| Powered By                           |                          |            |                     |                                                                                                    |                                         |         |     |       |                    |                       |
| SpendAble<br>Costs Charactering Depr |                          |            |                     |                                                                                                    |                                         |         |     |       |                    |                       |
|                                      | 240c157c-5c86-4e5e-93x2- | 03/05/2024 | Manufa Transmission | TELEVENTINE CARDON NU                                                                                                    | form billion                            | 1110010 | 113 | 0.022 | 6                  | 1                     |
|                                      |                          |            |                     |                                                                                                    |                                         |         |     |       |                    |                       |

## 10.

You can then close the transaction by clicking the button in the top right corner

| ourd<br>3          | View Your Tran<br>View details of all the transaction | nsactions<br>ons on your wallets |                     |                                                        |                |                 |         |           |                 |                |
|--------------------|-------------------------------------------------------|----------------------------------|---------------------|--------------------------------------------------------|----------------|-----------------|---------|-----------|-----------------|----------------|
| ctions<br>er funds | Transactions<br>Filter, select and download           |                                  |                     |                                                        |                |                 |         |           | Filter Transaut | Download Trans |
| rt                 | м                                                     | Date / Time                      | Activity Name       | Transaction Partner                                    | Wallet         | Activity Status | Amount  | Balance   | Receipt?        |                |
|                    | 7a781a49-3a89-4399-9051-<br>ef2bf59a8aba              | 10/05/2024<br>12:40 PM           | Nevatti Transaction | ZAMBRERO PARKVILLE- CARLTON AU                         | Reece Miller   | APPROVED        | \$12.9  | \$1256.61 |                 | 1              |
|                    | ba93c5cd-ef63-4683-8950-<br>27e03e4952fe              | 09/05/2024<br>12:39 PM           | Novatti Transaction | SPENDABLE.COM.AU + + + + + + + + + + + + + + + + + + + | Reece Miller   | APPROVED        | 51      | \$1270.51 | •               | /              |
|                    | 60ae43a2-80aa-4796-9dac-<br>babe53c5e461              | 09/05/2026<br>02:50 PM           | Novatti Transaction | KTC AU Carlton - Caroline Spr AU                       | Reece Miller   | APPROVED        | \$15.65 | \$1271.51 | •               | 1              |
|                    | 05269321-f200-4b2a-9638-<br>aff25oe76340              | 08/05/2024<br>07:13 PM           | Novatti Transaction | WW METRO/365 SMITH ST LVL> FITZROY AU                  | Reece Miller   | APPROVED        | 58      | \$1287.95 | 0               | 1              |
|                    | 094a7cb4-06eb-4d4c-8818-<br>76111475be88              | 05/05/2004<br>04/37 PM           | NevatS Transaction  | WW METRO/365 SMITH ST LVL> FITZROY AU                  | Reace Miller   | APPROVED        | SAIN    | \$1295.16 | 0               | /              |
|                    | d3c74b4a-6338-48eb-bb24-<br>16b51975d0db              | 05/05/2024<br>11:17 AM           | Nevatti Transaction | TWO BOB CAFE-FITZROY NORT AU                           | Reece Miller   | APPROVED        | 561     | \$1299.27 | 0               | 1              |
|                    | o4257789-a84f-4aba-84a0-<br>bfe224baf616              | 04/05/2024<br>09/30 PM           | Novatti Transaction | RESERVOR RSL-Reservoir AU                              | Reece Miller   | APPROVED        | 596.2   | \$1360.27 | 0               | 1              |
|                    | a5eab773-6536-444a-89/3-<br>158b865b2e36              | 04/05/2024<br>0831 PM            | Novatti Transaction | RESERVOR RSL-Reservoir AU                              | Reace Miller   | APPROVED        | 510     | \$1376.47 | 0               | 1              |
|                    | eacb8e54-5d61-4069-9114-<br>55aa5bec48ed              | 04/05/2034<br>07:17 PM           | Nevatti Transaction | RESERVOR RSL» Reservair AU                             | Reece Miller   | APPROVED        | 518.4   | \$1395.47 | •               | /              |
|                    | o456eb95-7376-409d-968d-<br>4o4c56805243              | 04/05/2024<br>06:50 PM           | Novatti Transaction | SQ YESSEN/OR COBRAS CC - Reservoir AU                  | Reece Miller   | APPROVED        | \$35    | \$1413.87 | 0               | 1              |
|                    | b728280a-38cd-4c53-b07d-<br>2227be5fea86              | 04/05/2024<br>05/04 PM           | Novatti Transaction | SQ *LALOR FOOTBALL CLUB ->Lafor AU                     | Reece Miller   | APPROVED        | \$2.06  | \$1448.97 | 0               | 2              |
|                    | 79a12ab3-936f-4655-b8b7-<br>1d72d0c14db4              | 03/05/2024<br>08/11 PM           | Nevatti Transaction | MCDONALDS PRESTON» PRESTON AU                          | Rece Miller    | APPROVED        | 514.35  | \$1451.93 | 0               | /              |
| Able               | 6669a006-397c-4d61-a442-<br>db83f240d102              | 03/06/2004<br>06:31 PM           | Novatti Transaction | SQ YATLANTIC GROUP V ONSL-Carlton AU                   | Reece Miller   | APPROVED        | 513     | \$1466.28 | •               | 1              |
|                    | 240cf57c-5c86-4e5e-99a2-                              | 03/05/2024                       | Manual Transmission | 2 BERRY THE CORTON AN                                  | Course Million | 40000470        | 113     | 64,000.00 | 0               |                |

Once a receipt is uploaded the icon will turn green